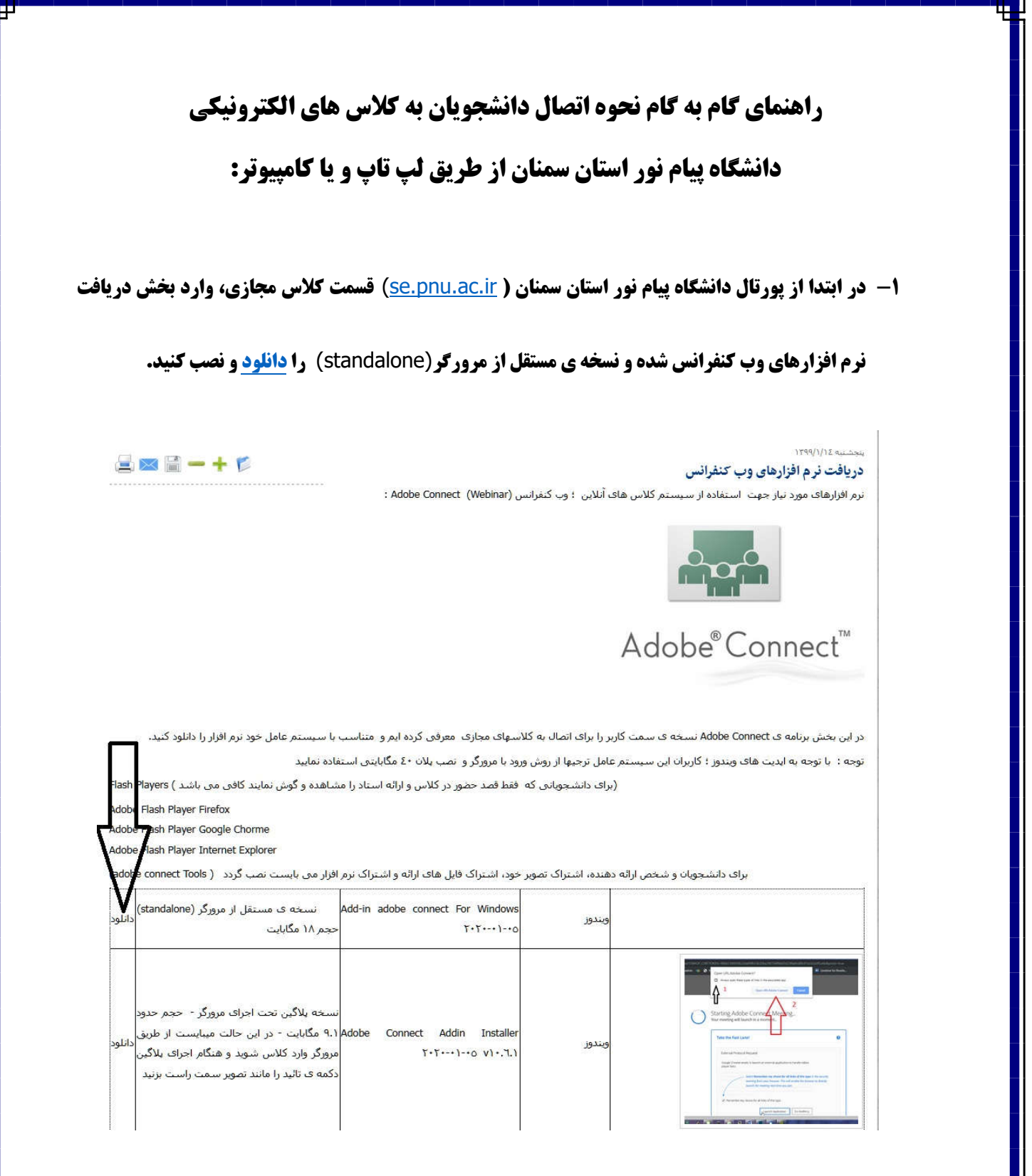

**۲- جهت رفع بهم ریختگی بعضی از حروف در تایپ فارسی در محیط Chat این پکیج را نصب نمایید (<u>دانلود</u>)و** 

هنگام تایپ در محیط گفتگو نوع تایپ زبان فارسی را مانند تصویر سمت راست روی اون مورد قرار دهید.

در این بخش برنامه ی Adobe Connect نسخه ی سمت کاربر را برای انصال به کلاسهای مجازی ، معرفی کرده ایم و امتناسب با سیستم عامل خود نرم افزار را دانلود کنید. توجه : با توجه به ایدیت های ویندوز ؛ کاربران این سیستم عامل ترجیها از روش ورود با مرورگر و انصب پلان ٤٠ مگابایتی استفاده نمایید

(برای دانشجویانی که فقط قصد حضور در کلاس و ارائه استاد را مشاهده و گوش نمایند کاقی می باشد ) Flash Players

Adobe Flash Player Firefox

Adobe Flash Player Google Chorme

Adobe Flash Player Internet Explorer

برای دانشجویان و شخص ارائه دهنده، اشتراک تصویر خود، اشتراک فایل های ارائه و اشتراک نرم افرار می بایست نصب گردد ( adobe connect Tools)

| دانلود | نسخه ی مستقل از مرورگر (standalone)<br>حجم ۱۸ مگابایت                                                                                                    | Add-in adobe connect For Windows<br>۲۰۲۰۰۰۱-۰۵       | ويندوز  |                                                                                                    |
|--------|----------------------------------------------------------------------------------------------------|------------------------------------------------------|---------|----------------------------------------------------------------------------------------------------|
| داتلود | نسخه بلاگین تحت اجرای مرورگر - حجم حدود<br>۹.۱ مگابایت - در این حالت میبایست از طریق<br>مرورگر وارد کلاس شوید و هنگام اجرای بلاگین<br>دکمه ی تائید را مانند تصویر سمت راست بزنید             | Adobe Connect Addin Installer<br>۲۰۲۰۰۰۱-۰۰۰ v۱۰.٦.۱ | ويندوز  | The late of the late of the la |
| داتليد | سيستم عامل مكينتاش                                                                                                    | Add-in adobe connect For MAC<br>۲۰۱۹-۰۹-۰۲           | مكينتاش |                                                                                                    |
| داتلود | جهت رفع بهم ریختگی بعضی از حروف در تایب<br>فارسی در محیط Chat این یکیج را نصب نمایید و<br>هنگام تایب در محیط گفتگو نوع تایب زبان<br>فارسی را مانند تصویر سمت راست روک اون<br>مورد قرار دهید. | Persain Font Keyboard                                | ويندوز  | ENG       English (United States)<br>US keyboard         Li       Persian         FA       Persian         Persian       adobeconnect in key         A*       Language preferences         E       ^ 1214 PM                                                                                                    |
|        | APP موبایل<br>مقد فعلیہ جیا کا ۱۹۰۱ م                                                                                                    |                                                      | 5       |                                                                                                    |

**3- در قسمت نرم افزار های نصب شده روی کامپیوتر روی نرم افزار adobe connect به شکل آیکن زیر دابل** 

کلیک کنید تا نرم افزار فعال شود.

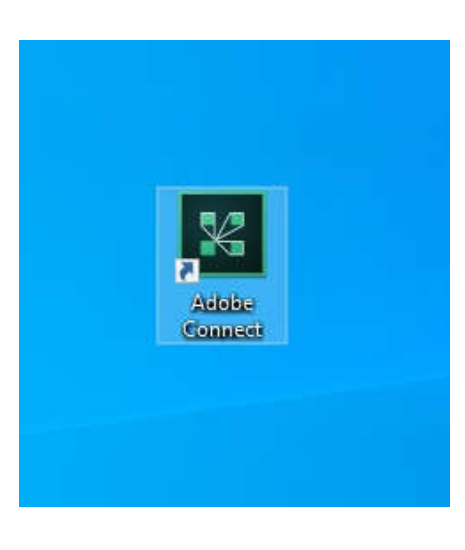

4- در پنجره باز شده آدرس لینک استاد خود را، با توجه به اینکه لینک هر استاد متفاوت می باشد از قسمت <mark>لیست</mark> کلاس های تشکیل شده به صورت مجازی ،کپی و با توجه به شکل در قسمت مشخص شده وارد کنید و continue

را بزنید.

| دانشکاه پیام نور استان سمنان                                                                                                    |                                       |            |            |
|----------------------------------------------------------------------------------------------------|---------------------------------------|------------|------------|
| کلاس مجازی دکتر فیض<br>محتریف شده ذیل به آدرس<br>I <u>ms.se.pnu.ac.ir</u><br>مراجعه نمایید                                                               | ای ورود به<br>ساعتیها<br><u>/feiz</u> | بر<br>طبق  |            |
| زمان و مکان ارائه                                                                                                    | نام استاد                             | نام درس    | کد درس     |
| درس(ت): 1399.02.08 مکان: 308، درس(ت): 1399.02.08<br>308، درس(ت): 12:00-10:00 1399.02.22 مکان: 12:00<br>12:00-10:00: 1399/02/07<br>1200-10:00: 1399/02/07 | فيض زهرا                              | اصول فقه 2 | 1220290_01 |
| درس(ت): 10:00-08:00 1399/02/07 - 10:00-08:00 1399.01.30                                                                                                  | فيض زهرا                              | قواعدفقه 1 | 1220293_01 |
|                                                                                                    |                                       |            |            |

## ADOBE CONNECT

📓 Adobe Connect

## Welcome to Adobe Connect!

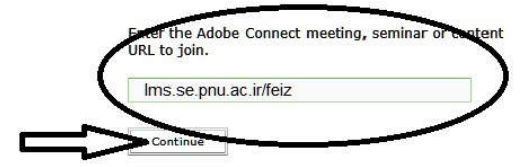

توجه: این لینک مربوط به استاد خانم دکتر فیض می باشد که به عنوجه: این لینک مربوط به است. عنوان مثال در این قسمت وارد شده است.

Recents Favorites Clear Recents **۵- در این قسمت Username ، شماره دانشجویی و در قسمت Password ،کدملی ( اگر در ابتدای کد ملی شما** 

صفر دارد بدون صفر) خود را وارد کنید و Enter room را کلیک کنید.

| Adobe Connect                                                                                           |              |  |  |  |  |  |  |
|----------------------------------------------------------------------------------------------------|--------------|--|--|--|--|--|--|
|                                                                                                    |              |  |  |  |  |  |  |
| ADOBE CONNECT                                                                                           |              |  |  |  |  |  |  |
| Back                                                                                                    |              |  |  |  |  |  |  |
| کلاس مجازی خانم دکتر فیض                                                                                |              |  |  |  |  |  |  |
| Enter with your Username and password                                                                   | рэ —9<br>se. |  |  |  |  |  |  |
| (Guests are not admitted into this meeting)                                                             |              |  |  |  |  |  |  |
| شماره دانشجویی                                                                                          |              |  |  |  |  |  |  |
| کد ملی(بدون صفر ابتدای آن) Password                                                                     |              |  |  |  |  |  |  |
| Forgot your password?                                                                                   |              |  |  |  |  |  |  |
| Entry Prom                                                                                              |              |  |  |  |  |  |  |
|                                                                                                    |              |  |  |  |  |  |  |
| Remember me on this computer                                                                            |              |  |  |  |  |  |  |
|                                                                                                    |              |  |  |  |  |  |  |
| Help                                                                                                    |              |  |  |  |  |  |  |
|                                                                                                    |              |  |  |  |  |  |  |
| 6 - در این مرحله اگر با درفاه زیر مراحه شدید را در میر گزیر تا استاد به شما اجاز میرود درمد.            |              |  |  |  |  |  |  |
| <b>/-</b> در این مرحمه اگر با پیکام ریز مواجه شاین بایا طبر کلین کا استان به شما اجاری ورون باهن.       |              |  |  |  |  |  |  |
|                                                                                                    |              |  |  |  |  |  |  |
| Adobe Connect                                                                                           |              |  |  |  |  |  |  |
|                                                                                                    |              |  |  |  |  |  |  |
|                                                                                                    |              |  |  |  |  |  |  |
| This is a private meeting. Your request to enter has been sent to the host. Please wait for a response. |              |  |  |  |  |  |  |
|                                                                                                    |              |  |  |  |  |  |  |
|                                                                                                    |              |  |  |  |  |  |  |
|                                                                                                    |              |  |  |  |  |  |  |
|                                                                                                    |              |  |  |  |  |  |  |
|                                                                                                    |              |  |  |  |  |  |  |

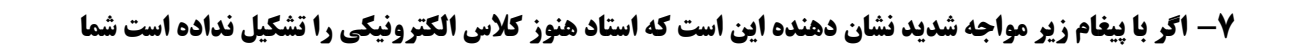

باید منتظر ورود و تشکیل کلاس باشید.

## Adobe Connect

The meeting has not yet started. You will be able to access the meeting once the host arrives. Please wait.

۸- در نهایت بعد از اجازه ورود استاد جهت ورود شما به کلاس، صفحه کلاس به صورت زیر نشان داده می شود.

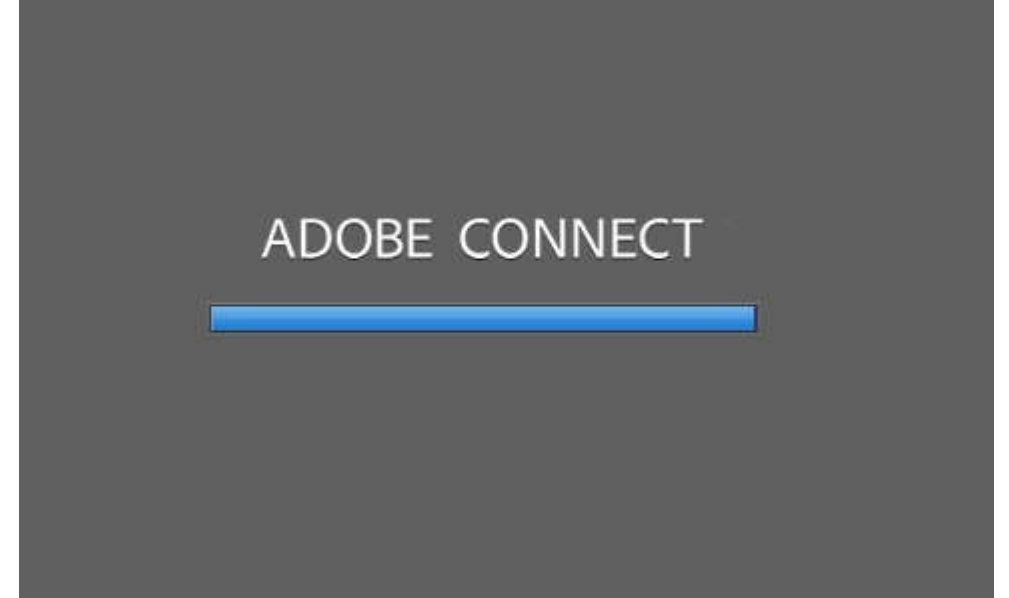

| Meeting |                          |                                                     | n - Help     |
|---------|--------------------------|-----------------------------------------------------|--------------|
|         |                          | ≣+ Video                                            | 5.7          |
|         |                          |                                                     |              |
|         |                          |                                                     |              |
|         |                          |                                                     |              |
|         |                          |                                                     |              |
|         |                          |                                                     |              |
|         |                          |                                                     |              |
|         |                          |                                                     |              |
|         |                          | Ca Active Spe                                       | akers        |
|         |                          | ► Hosts (0)                                         |              |
|         |                          | <ul> <li>Presenters</li> <li>Participant</li> </ul> | (0)<br>s (1) |
|         |                          | <u></u>                                             |              |
|         | Nothing is being shared. |                                                     |              |
|         |                          |                                                     |              |
|         |                          |                                                     |              |
|         |                          |                                                     |              |
|         |                          |                                                     |              |
|         |                          |                                                     |              |
|         |                          | Chat (Everyo                                        | ne)          |
|         |                          |                                                     |              |
|         |                          |                                                     |              |
|         |                          |                                                     |              |
|         |                          |                                                     |              |

## موفق و پیروز باشید

فناوري اطلاعات

دانشگاه پیام نور استان سمنان